## 【Google Chromeのバージョンアップによる不具合について】

平素は「みまもりCUBE」をご利用いただきまして誠にありがとうございます。

この度、みまもりCUBEのマイク/集音機能におきまして、以下のような事案が発生しております。

### 【症状】

ラムロックプレイヤー画面の「マイク機能」「集音機能」が正常に動作しない。

【原因】

Google Chromeのバージョンアップによる音声処理方式の変更

【対応方法】

Google Chromeの設定変更で改善できます。 (次ページより設定変更を解説)

なお、現在通常にご利用いただけている場合は、設定変更の必要はございません。 また、その他の不具合につきましては調査中でございますが、現在の所問題は起こっておりません。 ご利用者様、または関係各所様には多大なご迷惑をお掛けする事となりましたことを改めてお詫び申し上げます。 このお知らせにご不明な点がございましたら、弊社コールセンターまでお問い合わせください。

今後ともみまもりCUBEをよろしくお願い申し上げます。

# <集音/呼びかけ機能が使えなくなる不具合の解除方法>

Ramrock Playerのログイン画面を開き、1番上にあるアドレスバーに 「chrome://flags/#autoplay-policy」と入力して下さい。

分からない場合は下図を参考に、設定変更を行って下さい。

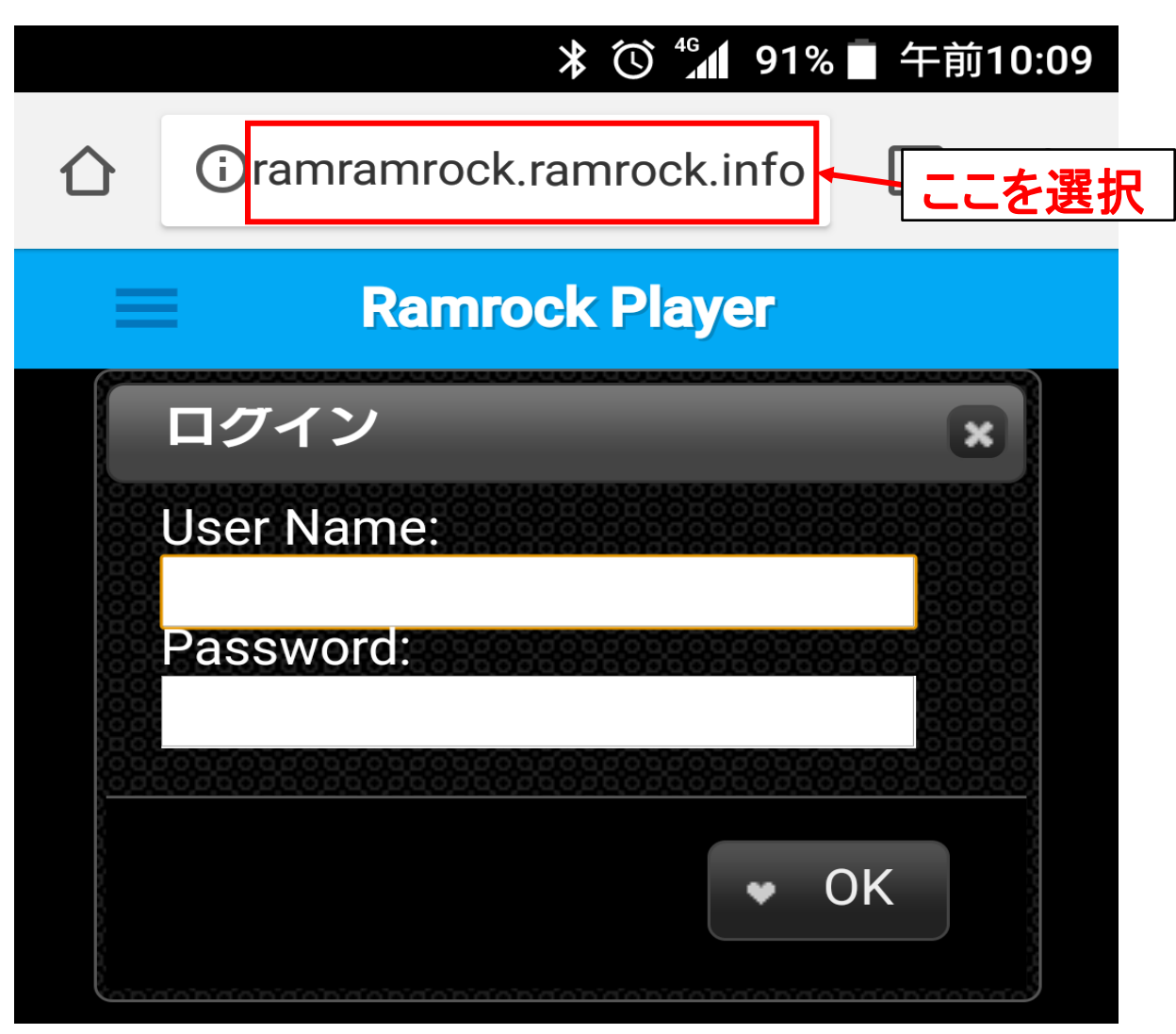

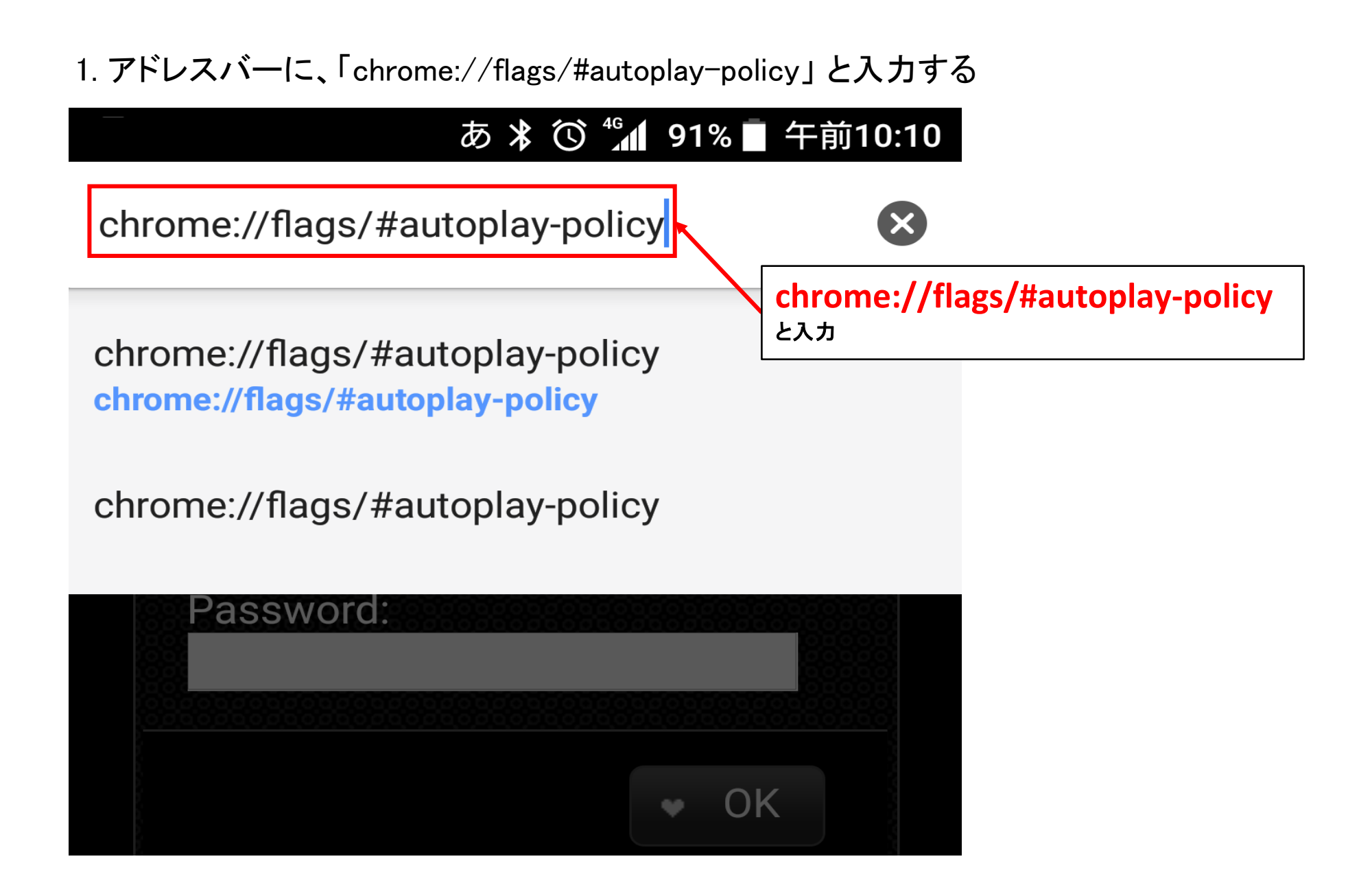

2. autoplay policyの設定を、「Default」から「No user gesture is required」に変更

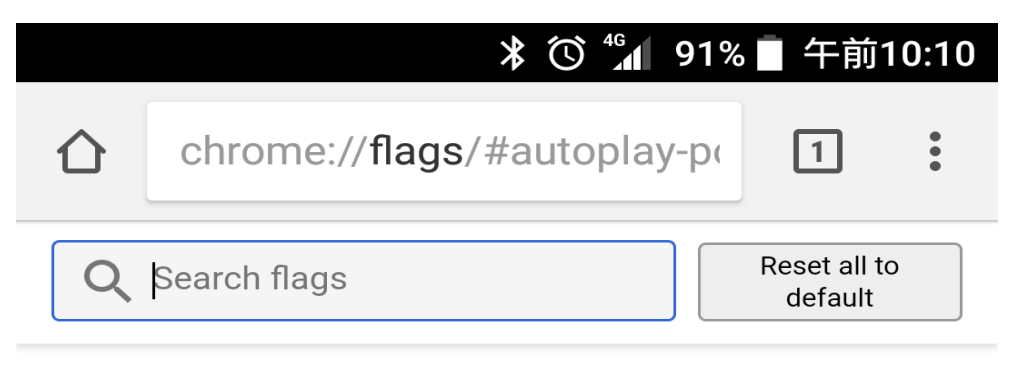

### Autoplay policy

Policy used when deciding if audio or video is allowe... <u>#autoplay-policy</u>

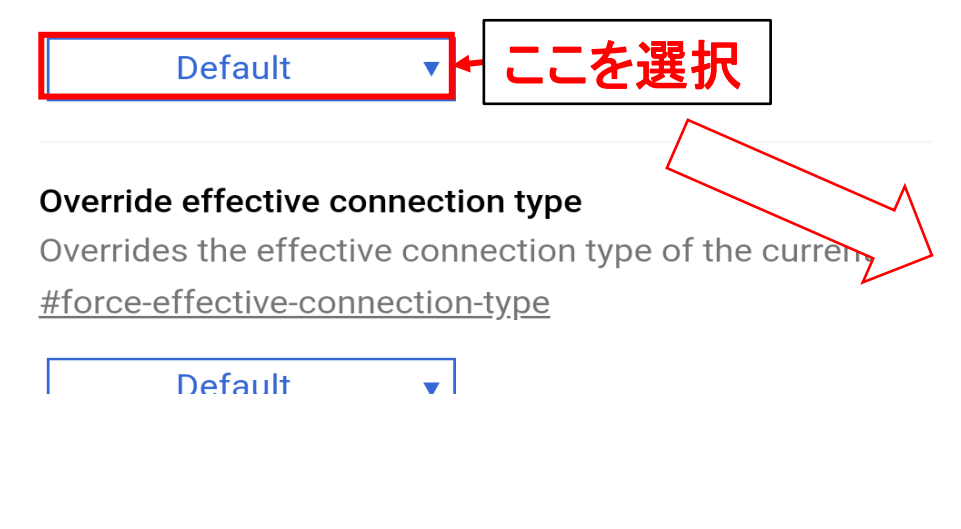

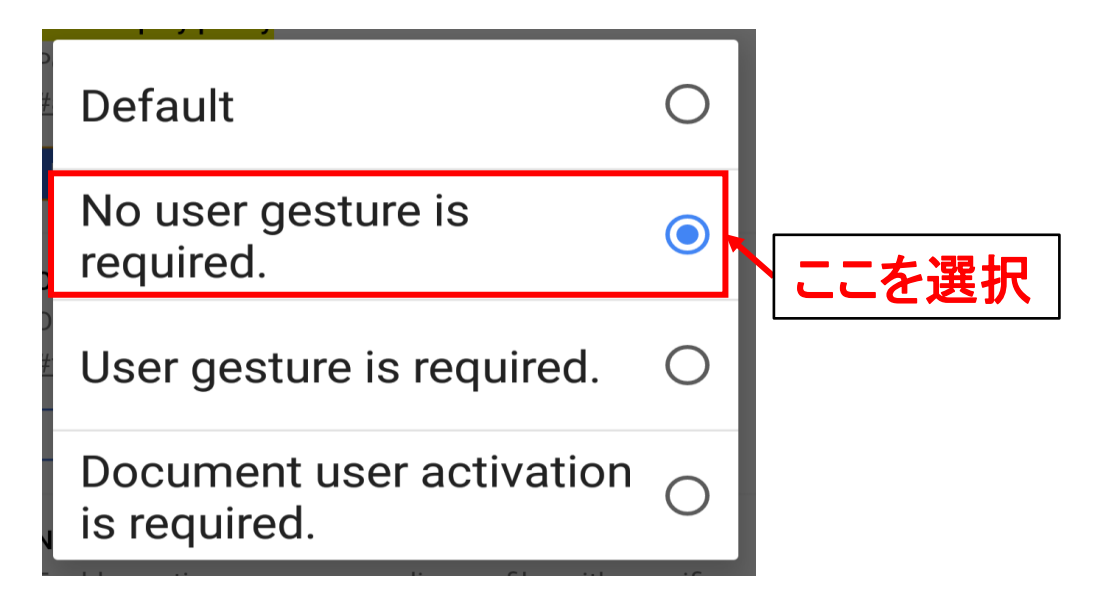

3. autoplay policy設定の変更後、画面右下の"RELAUNCH NOW"を選択する。

|   | ≱ 🛈 🕼 91%                            | □ 午前10                  | D:11 |
|---|--------------------------------------|-------------------------|------|
| 仚 | chrome:// <b>flags</b> /#autoplay-po | 1                       | •    |
| Q | Search flags                         | Reset all to<br>default |      |

#### Autoplay policy

Policy used when deciding if audio or video is allowe... #autoplay-policy

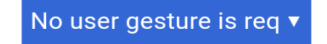

#### Override effective connection type

Overrides the effective connection type of the current...

#force-effective-connection-type

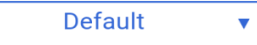

#### Native memory sampling profiler.

Enables native memory sampling profiler with specifi... <u>#sampling-heap-profiler</u>

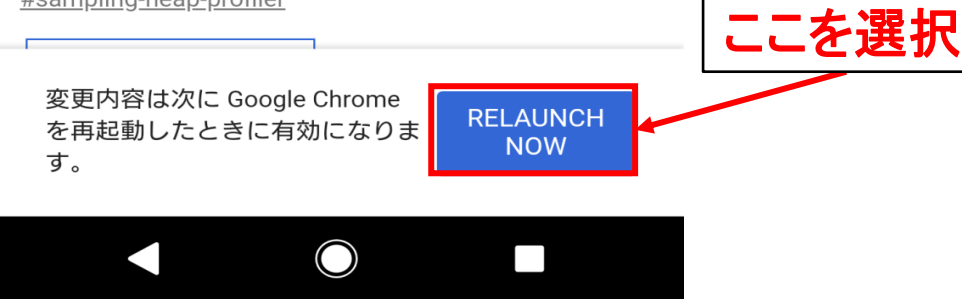

4. "RELAUNCH NOW"を選択後、Google Chromeは再起動され、下記のような画面になる。 ここで、autoplay policyの設定が「No user gesture is required」になっている事を確認する。

|                         | * 🛈 🐇                                                                                                    | 91% 🗍 午前10:11        |
|-------------------------|----------------------------------------------------------------------------------------------------|----------------------|
| $\hat{\Box}$            | chrome://flags/#autopla                                                                                         | y-p( 1 :             |
| Q                       | Search flags                                                                                                    | Reset all to default |
| Policy<br>#auto<br>No 1 | utoplay policy<br>y used when deciding if audio or v<br><u>oplay-policy</u><br>user gesture is req ▼            | video is allowe      |
| Overr<br>Overr<br>#forc | ride effective connection type<br>rides the effective connection type<br>e-effective-connection-type<br>Default | e of the current     |
| Nativ<br>Enab<br>#sam   | e memory sampling profiler.<br>les native memory sampling profi<br>apling-heap-profiler                         | ler with specifi     |

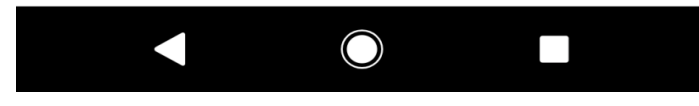

### 以上で設定変更は完了です。

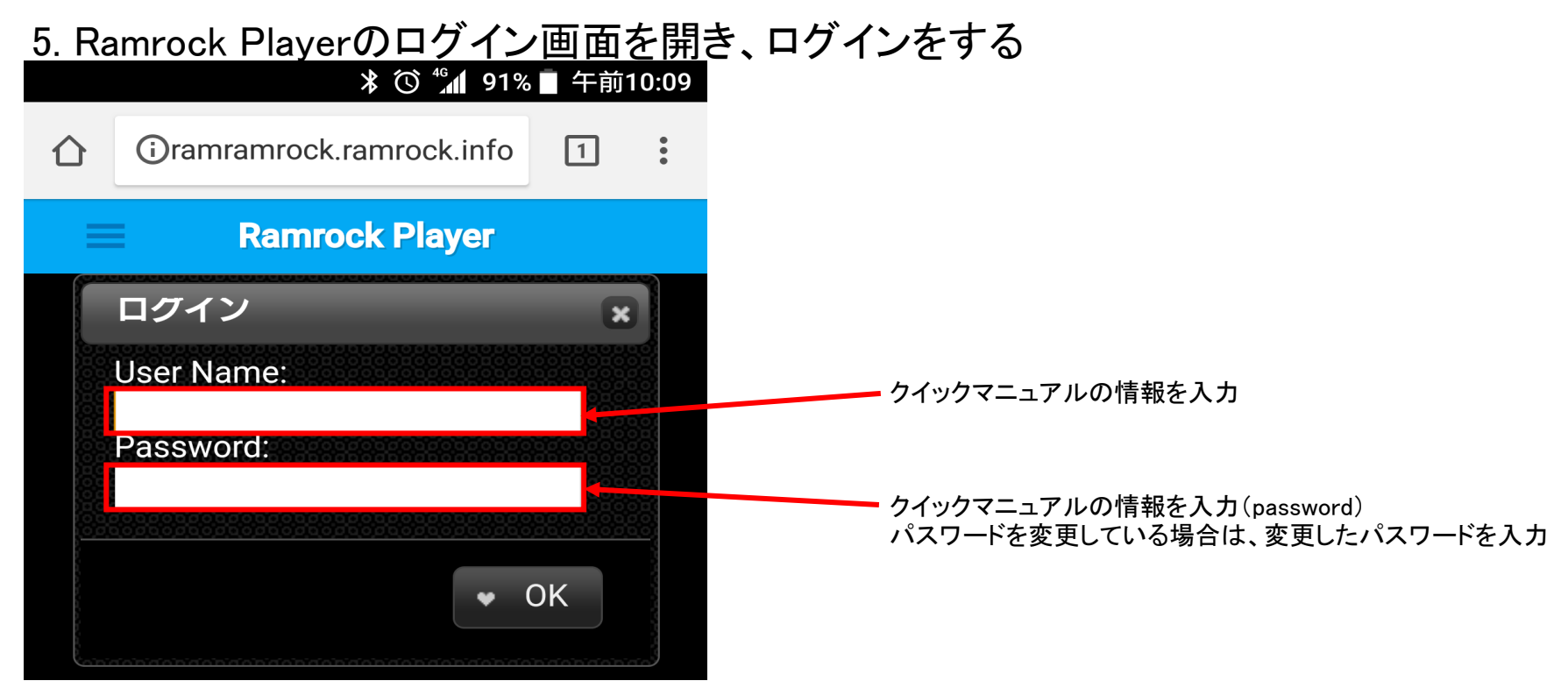

### 6. ″♪″ボタンを押して、音が聞こえるかどうか確認する

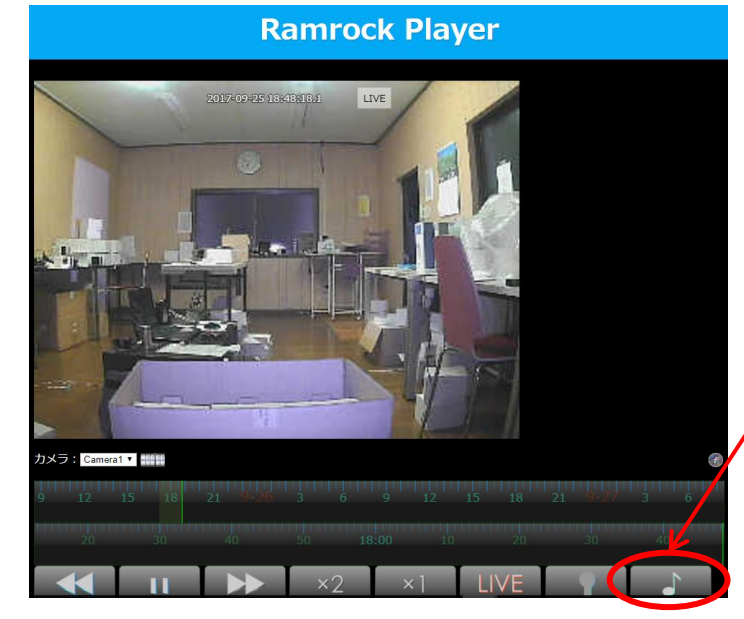

ノここを押して、相手側の音が聞こえるかどうか確認

何か不明な点などございましたら、 フリーダイヤル 0120-306-692 へご連絡下さい。 フリーダイヤルの対応時間 平日(月~土) 9:30~19:00